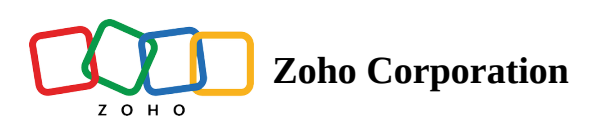

# **User Management**

- ∧ Table of contents
- Creating Users
- Assigning Territories
- Assigning Skills
- Assign Crews
- Managing Users
- Deactivating Users
- Deleting Users
- User Status
- ▲ Users Menu
  - Manage Users
    - Create Users
    - Edit Users
    - Deactivate Users
    - Delete Users
  - View User Details
    - Timeline
    - Calendar
    - Service Appointments
    - Territories
    - Crews
    - Service Resource Skills

- Trips
- Related List
- Filter Users
- Search Users

Zoho FSM offers a multi-user environment by supporting different profiles. A **Profile** defines the set of permissions and accessibility within the application. There are five built-in profiles in the Zoho FSM application: **Administrator**, **Dispatcher**, **Call Center Agent**, **Field Agent**, and **Limited Field Agent**. While adding a user, the appropriate profile needs to be assigned to it. This way, you can regulate the access that your users have to the application's features and data.

Available in Editions: All Editions

# **Creating Users**

- (i) Permission Required: User Management
  - Find out the Edition-specific limits for the Number of Users.

To add users to the application:

- 1. Navigate to Setup > Workforce > Users and click New User
- 2. Enter a **First Name** and **Last Name**.
- 3. Enter an **Employee ID**, if present.
- 4. Enter the user's valid **Email** address that has not already been used to create an account. An invitation will be sent to this email address. The invite link will be valid only for seven days.
- 5. Choose a **Profile**.
- 6. Choose the <u>language</u>.
- 7. Click Save.

| Add User    |                                                                                                    | ×                  |
|-------------|----------------------------------------------------------------------------------------------------|--------------------|
| First Name  |                                                                                                    |                    |
| ThstName    | Daniel                                                                                                    | J                  |
| Last Name   | Warne                                                                                                    | ]                  |
| Employee Id | 10323777                                                                                                    | ]                  |
| Email       | daniel.warne@zylker.com                                                                                                    | ]                  |
| Profile     | Dispatcher -                                                                                                    | ]                  |
| Language    | English - United States                                                                                                    | ]                  |
|             | Note: Some features are supported only in English language<br>working on it, and full support will be available in the upco-<br>updates. | ge. We are<br>ming |
|             |                                                                                                    |                    |
|             |                                                                                                    |                    |
|             |                                                                                                    |                    |
|             |                                                                                                    |                    |
|             |                                                                                                    |                    |
|             |                                                                                                    |                    |
|             | Cancel                                                                                                    | Save               |
|             | Curicci                                                                                                    |                    |

### User joins Zoho FSM organization using invite link

When the user accesses the invite link, they will be presented with either of the below two options:

• If the invited user doesn't have a Zoho account, then they will be prompted to create a Zoho account and accept the invite.

|        | Z O H O                                                                                                    |      |
|--------|----------------------------------------------------------------------------------------------------|------|
|        | ZY<br>Zylker                                                                                                    |      |
|        | Invited by Elizabeth                                                                                                    |      |
| ,<br>a | loin Our Organization<br>We invite you to join our organization. Create a Zoho account for the en<br>Iddress to accept the invitation. | nail |
|        | Sign up & Accept Reject                                                                                                    |      |
|        | Please contact for any queries.                                                                                                    |      |

• If the invited user has a Zoho account, then they can directly accept the invite.

| ZY<br>Zylker<br>Invited by Elizabeth                                                                             |  |
|----------------------------------------------------------------------------------------------------|--|
| Join Our Organization<br>We invite you to join our organization. Click below to accept our invitation.<br>Accept |  |
| Please contact for any queries.                                                                                  |  |

### User joins Zoho FSM organization using application URL

If the invited user tries to join Zoho FSM by directly accessing the application URL (instead of using the invite link), and before their Zoho account has been confirmed, then they will be prompted to confirm their Zoho account. They need to do the following:

1. Click **Accept the Invite**.

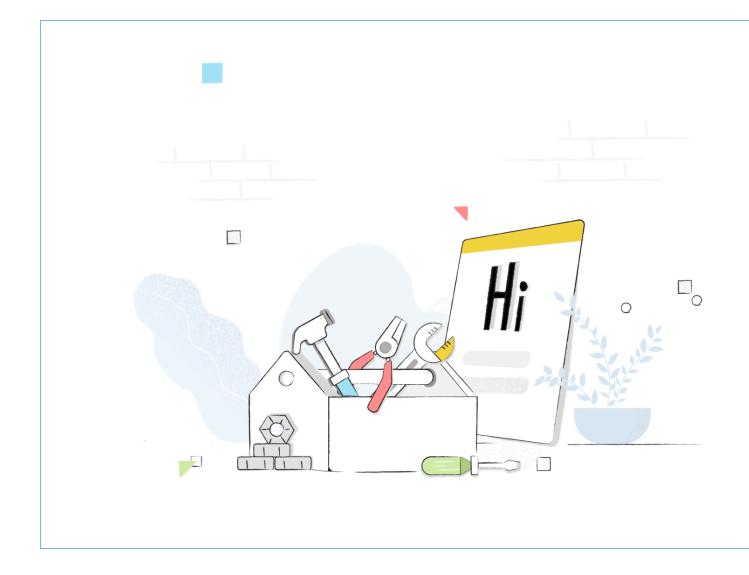

CS FSM

## Welcome Daniel Warne

You are just a few steps away from streamlining your field operations

Create New

#### Things to know

You have been invited to the following organisation(s). You can choose to accept invite or create a new Zoho FSM account

Organisation Name: **Zylker** Invite Sent By: Org ID: **800011517** 

ept the Invite

#### 2. Click Send Code.

| Add your email address                   |                          |  |
|------------------------------------------|--------------------------|--|
| For communications with you, such as bil | ling details and         |  |
| announcements, you need to verify and li | nk your email address to |  |
| this Zoho account.                       |                          |  |
| Email Address                            |                          |  |
| daniel.warne@zylker.com                  |                          |  |
|                                          |                          |  |

3. Enter the code received and click **Verify**.

| For communications with you, such as billing details and<br>announcements, you need to verify and link your email address to<br>this Zoho account.<br>A 7-digit verification code has been sent to your email address.<br>daniel.warne@zylker.com Edit | Add your email address                                                                                                    | S                                                                                         |  |
|----------------------------------------------------------------------------------------------------|----------------------------------------------------------------------------------------------------|-------------------------------------------------------------------------------------------|--|
|                                                                                                    | For communications with you, such<br>announcements, you need to verify<br>this Zoho account.<br>A 7-digit verification code has been<br><b>daniel.warne@zylker.com Edit</b> | n as billing details and<br>and link your email address to<br>sent to your email address. |  |
|                                                                                                    |                                                                                                    | 7                                                                                         |  |

If an user receives invites from different Zoho FSM organizations, then they can choose the organization they want to join and accept that invite. They can also choose to create a new Zoho FSM organization. A maximum of five invites will be listed.

| Welcome Daniel Warne         You are just a few steps away from streamlining your field operations         Things to know         You have been invited to the following organisation(s). You can choose to accept invite or create a new Zoho FSM account         Organisation Name: Zylker         Invite Sent By:         Organisation Name: Endeavour Pvt Ltd.         Invite Sent By:         Organisation Name: Endeavour Pvt Ltd.         Invite Sent By:         Org ID: 776980321 | िर्ज़ FSM                                                                                                    |
|----------------------------------------------------------------------------------------------------|----------------------------------------------------------------------------------------------------|
| Things to know         You have been invited to the following organisation(s). You can choose to accept invite or create a new Zoho FSM account         Organisation Name: Zylker         Invite Sent By:         Org ID: 800011517         Organisation Name: Endeavour Pvt Ltd.         Invite Sent By:         Org ID: 776980321                                                                                                    | Welcome Daniel Warne<br>You are just a few steps away from streamlining your field operations                               |
| You have been invited to the following organisation(s). You can choose to accept invite or create a new Zoho FSM account         Organisation Name: Zylker         Invite Sent By:         Org ID: 800011517         Organisation Name: Endeavour Pvt Ltd.         Invite Sent By:         Organisation Name: Endeavour Pvt Ltd.         Invite Sent By:         Organisation Name: Endeavour Pvt Ltd.                                                                                     | Things to know                                                                                                    |
| Organisation Name: Zylker     Invite Sent By:     Org ID: 800011517     Organisation Name: Endeavour Pvt Ltd.     Invite Sent By:     Org ID: 776980321                                                                                                    | You have been invited to the following organisation(s). You can choose to accept invite<br>or create a new Zoho FSM account |
| Invite Sent By:<br>Org ID: 800011517<br>Organisation Name: Endeavour Pvt Ltd.<br>Invite Sent By:<br>Org ID: 776980321                                                                                                    | Organisation Name: Zylker                                                                                                   |
| Organisation Name: Endeavour Pvt Ltd.     Invite Sent By:     Org ID: 776980321                                                                                                    | Invite Sent By:                                                                                                    |
| Invite Sent By:<br>Org ID: 776980321                                                                                                    |                                                                                                    |
| Org ID: 776980321                                                                                                    | Invite Sent By:                                                                                                    |
|                                                                                                    | Org ID: 776980321                                                                                                    |
| Accent the Invite Create New                                                                                                    | Accept the Invite Create New                                                                                                |

If the user is already part of a Zoho FSM organization, then they will not be able to accept the invitation from another Zoho FSM organization. If they need to join a new Zoho FSM organization, they must be deleted from the Zoho FSM organization they are currently part of.

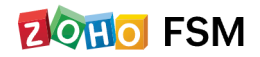

#### Unable to join Endeavour Pvt Ltd.'s FSM account.

Because you are already a part of Zylker's FSM account, you will not be able to accept the invitation. Please ask the super admin (Elizabeth McCord) of Zylker's FSM account to delete you from that account. Feel free to reach out to us at support@zohofsm.com if you have any queries.

# **Assigning Territories**

To assign a territory to an user:

- 1. Navigate to **Setup** > **Workforce** > **Users**.
- 2. Click the name of the user you want to add the territory to.
- 3. Click + New Line for Territories to add the territories for the user.

Select a <u>territory</u>, and set the *Start Date Time* and the *End Date Time* and click **Save**. The period between the *Start Date* and the *End Date* is when the user will be active in that territory.

Only after you assign a territory to the user, will:

- The user be listed in the **Service Resource** dropdown of the *Create Appointment* overlay, provided the service appointment is created for the same territory.

- The user be listed under the territory in the Gantt view of Dispatch Console.

Hover over an entry and click the Edit [ ] icon to modify it.

#### **User Details**

|                              | Daniel V<br>I<br>Dispatche | Varne<br>.com     |             |            |
|------------------------------|----------------------------|-------------------|-------------|------------|
|                              | Edit                       | Deactivate Delete |             |            |
| <ul> <li>User Inf</li> </ul> | ormation                   |                   |             |            |
| First Na                     | me                         | Daniel            |             |            |
| Last Nai                     | me                         | Warne             |             |            |
| Phone                        |                            |                   |             |            |
| Mobile                       |                            |                   |             |            |
| - Address                    | Information                |                   |             |            |
| Street                       |                            |                   |             |            |
| City                         |                            |                   |             |            |
| State                        |                            |                   |             |            |
| Country                      | /                          |                   |             |            |
| Zip Cod                      | e                          |                   |             |            |
| Territories                  | 5                          |                   |             | + New Line |
| Name                         |                            | Start Date        | End Date    |            |
| Gosford                      |                            | 10 Oct 2022       | 31 Dec 2022 | <b>A</b>   |
| View Inactive                | e Territories              |                   |             |            |
|                              |                            |                   |             |            |
| Crew                         |                            |                   |             |            |
| Name                         |                            | Size              |             | Is Active  |
| Flooring C                   | rew                        | 2                 |             | true       |
|                              |                            |                   |             |            |

### (i) Points to remember

- **Start Date** is a mandatory field.
- If an **End Date** is not provided for a territory, then the user will continue to be active in that territory until one is set.

# **Assigning Skills**

To assign a skill to an user:

- 1. Navigate to **Setup** > **Workforce** > **Users**.
- 2. Click the name of the user you want to add the skill to.
- 3. Click + **Assign** for **Service Resource Skills** to add the <u>skills</u> for the user. Enter the necessary details and click **Create**.

Ensure that you create Skills before you attempt to assign it to a user.

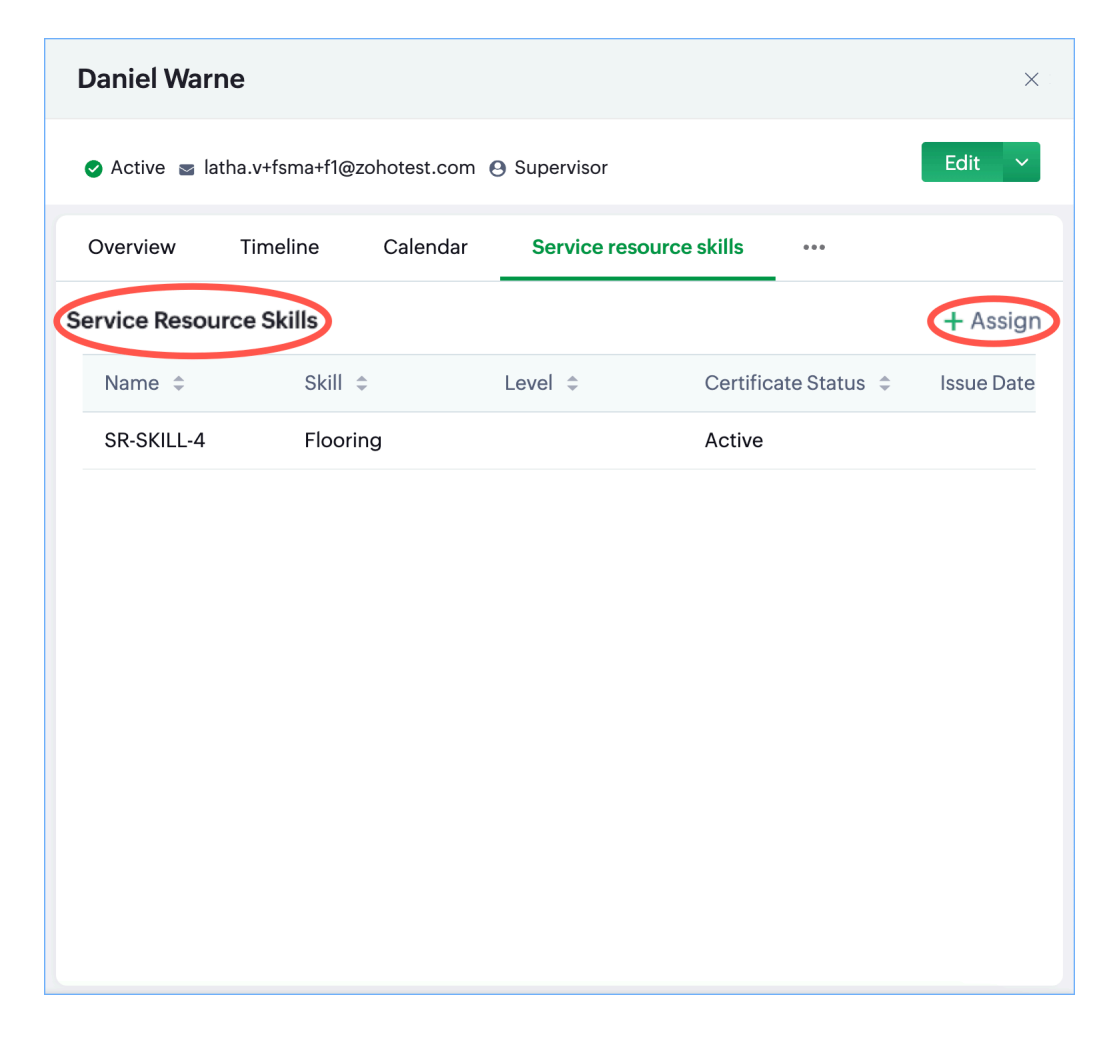

# **Assign Crews**

Details of any <u>crew</u> the user is part of will be listed.

| User Details                            |             |             | ×          |
|-----------------------------------------|-------------|-------------|------------|
| <ul> <li>User Information</li> </ul>    |             |             |            |
| First Name                              | Daniel      |             |            |
| Last Name                               | Warne       |             |            |
| Phone                                   |             |             |            |
| Mobile                                  |             |             |            |
| <ul> <li>Address Information</li> </ul> |             |             |            |
| Street                                  |             |             |            |
| City                                    |             |             |            |
| State                                   |             |             |            |
| Country                                 |             |             |            |
| Zip Code                                |             |             |            |
| Territories                             |             |             | + New Line |
| Name                                    | Start Date  | End Date    |            |
| Gosford                                 | 10 Oct 2022 | 31 Dec 2022 |            |
| View Inactive Territories               |             |             |            |
|                                         |             |             |            |
| Crew                                    | <i></i>     |             |            |
| Name                                    | Size        |             | Is Active  |
| Flooring Crew                           | 2           |             | true       |
| Skills                                  |             |             | + New line |
| Skill                                   | Rating      |             |            |
|                                         |             |             |            |

# **Managing Users**

You can perform the following actions on users:

- 1. Edit: The user details can be modified including the profile of the user.
- 2. **Reinvite**: The email invite to provide access to the FSM account can be re-sent using this option. This option will be available for users with the status **Unconfirmed**.
- 3. **Deactivate**: The access of the user can be revoked and no tasks can be assigned to the user unless activated again. When deactivated, the status of the user changes to **Inactive**.
- 4. <u>Delete</u>: The access of the user can be revoked and no tasks can be assigned to the user. Unlike the deactivated user, a **Deleted** user cannot be reactivated.

Options available for the Super Admin

| User Details                               |
|--------------------------------------------|
| Daniel Warne<br>Admin, Super Admin<br>Edit |

Options available for Active users

| User Details |                                                      |  |
|--------------|------------------------------------------------------|--|
| n            | Tracy Pollan<br>Dispatcher<br>Edit Deactivate Delete |  |

Options available for Unconfirmed users

| User Detail | S                    |  |
|-------------|----------------------|--|
|             | Roger Heinz          |  |
| •           | Edit Reinvite Delete |  |

Options available for Inactive users

| User Details  |        |
|---------------|--------|
| Roger Heinz   |        |
| Field Agent   |        |
| Edit Activate | Delete |

(i) Points to remember

• In order to change the profile, deactivate, or delete a user with the profile Field Agent, any appointments assigned to the user should be reassigned.

# **Deactivating Users**

You can temporarily remove a user's access to the application by deactivating them. To deactivate a user:

- 1. Navigate to **Setup** > **Workforce** > **Users** and select the user you want to deactivate.
- 2. In the User Details overlay, click **Deactivate**.

| an<br>com<br>Deactivate Delete<br>Tracy<br>Pollan<br>—<br>— |                           |                                 |
|-------------------------------------------------------------|---------------------------|---------------------------------|
| Tracy<br>Pollan<br><br>                                     |                           |                                 |
| Tracy<br>Pollan<br><br>                                     |                           |                                 |
| Pollan<br><br><br>                                          |                           |                                 |
|                                                             |                           |                                 |
|                                                             |                           |                                 |
| _                                                           |                           |                                 |
| _                                                           |                           |                                 |
|                                                             |                           |                                 |
|                                                             |                           |                                 |
|                                                             |                           |                                 |
| _                                                           |                           |                                 |
| _                                                           |                           |                                 |
| _                                                           |                           |                                 |
| —                                                           |                           |                                 |
| _                                                           |                           |                                 |
|                                                             |                           | + New Lin                       |
| Start Date                                                  | End Date                  |                                 |
| 03 Dec 2021                                                 |                           |                                 |
|                                                             | Start Date<br>03 Dec 2021 | Start Date End Date 03 Dec 2021 |

- 3. Click **Deactivate** in the confirmation message.
- (i) The Super Admin of an organization cannot be deactivated.

# **Deleting Users**

To delete a user:

- 1. Navigate to **Setup** > **Workforce** > **Users** and select the user you want to delete.
- 2. In the *Delete User* overlay, click **Delete**.

When you delete a user, you can transfer records and roles associated with it to another user. Select the user you want to transfer the records to from the dropdown **Transfer Ownership to** and click **Delete** to proceed.

| Delete User?                                                                                                    |                                                                                                    |
|----------------------------------------------------------------------------------------------------|----------------------------------------------------------------------------------------------------|
| Tracy Pollan - I                                                                                                    | .com                                                                                                    |
| To delete, please transfer the                                                                                                    | e records owned by this user to a new user.                                                                                                    |
| Transfer Ownership to *                                                                                                    | Select                                                                                                    |
| Note<br>Records owned by this user w<br>to records like Requests, Esti<br>which are in Inprogress state<br>have no impact or change<br>Crews owned or lead by this w<br>If the user is a field technician<br>closed or stopped automatica | will be transfered to the new user. (This applies<br>imates, Work Orders, Service Appointments<br>e, and the records that are closed or inactive will<br>user will be transfered to the new user<br>an, Timesheets, Trips, Location tracking will be<br>cally. |
|                                                                                                    | Cancel Delete                                                                                                    |

You can transfer the following:

• Record ownership: All open records associated with the user. The table below lists the modules and the statues of the records that will be considered during the transfer:

| Module               | Status                                                                             |
|----------------------|------------------------------------------------------------------------------------|
| Requests             | New, Estimate Created, Estimate Rejected, Work In Progress, Completed              |
| Work Orders          | New, In Progress, Scheduled Appointment, Dispatched                                |
| Estimates            | New, Approved, Waiting For Approval, Converted to Work Order                       |
| Service Appointments | New, Scheduled, Dispatched, In Progress, Completed, Payment Due, Invoice Generated |

• Role of a Crew Lead: If the user is the lead of any Crews, then this role will be transferred to the new user

Additionally, any Trips, or Time Sheets associated with the user will be forcibly terminated and the user will be logged out of the mobile app.

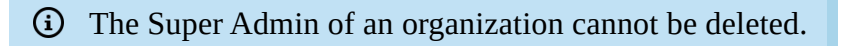

# **User Status**

A user can have one of the following statuses:

**Active**: A user who currently has access to the application based on their permission. After a user is <u>created</u>, and the invite accepted, the status of the user will be active.

**Deleted**: A user who has been removed from the application.

**Inactive**: A user who has been deactivated.

**Unconfirmed**: A newly created user will be in this state unless the user accepts the invite sent to the its Email address provided during creation.

You can filter users based on the status.

# **Users Menu**

The details of the users can also be accessed from the **Users** menu under the **Workforce** tab.

| র্রে FSM Cus                               | tomers 🗸 | Work Order Management 🗸 | Dispatch Console Services And Parts | Assets Workforce 🗸 | Reports |             | et 🏟 🗘 📃                    |
|--------------------------------------------|----------|-------------------------|-------------------------------------|--------------------|---------|-------------|-----------------------------|
| < Filter users                             |          | Active Users 🔹          |                                     | Users              |         |             | + New User                  |
| Q Search                                   |          | Full Name               | Email                               | Crew<br>Prome      | Jiatus  | Created By  | Created Time                |
| <ul><li>Email</li><li>First Name</li></ul> |          | Mary Cooper             | l com                               | Administrator      | Active  | Mary Cooper | Apr 20, 2022 05:18 am       |
| Last Name                                  |          | Jeff Difford            | .com                                | Field Agent        | Active  | Mary Cooper | Apr 20, 2022 05:57 am       |
|                                            |          | Rob Reiner              | .com                                | Field Agent        | Active  | Mary Cooper | Jun 07, 2022 02:20 am       |
|                                            |          | Karen Edwards           | .com                                | Field Agent        | Active  | Mary Cooper | Jun 07, 2022 02:44 am       |
|                                            |          | Susan Hayworth          | l com                               | Field Agent        | Active  | Mary Cooper | Jun 28, 2022 10:33 pm       |
|                                            |          | Ron Weasley             | l com                               | Dispatcher         | Active  | Mary Cooper | Jul 10, 2022 11:13 pm       |
|                                            |          |                         |                                     |                    |         |             |                             |
|                                            |          |                         |                                     |                    |         |             |                             |
|                                            |          |                         |                                     |                    |         |             |                             |
|                                            |          |                         |                                     |                    |         |             |                             |
|                                            |          |                         |                                     |                    |         |             |                             |
|                                            |          |                         |                                     |                    |         |             |                             |
|                                            |          |                         |                                     |                    |         |             |                             |
|                                            |          | Total users : ###       |                                     |                    |         |             | < 1 > 10 Records per page * |

# **Manage Users**

You can perform the following actions on users:

### **Create Users**

#### To create a user:

1. Select **Users** from the **Workforce** menu and click **Create**.

| ් FSM Cus                                   | istomers 🗸            | Work Order Management 🗸 | Dispatch Console Services And Parts | Assets Workforce 🗸 | Reports |             | et 🕸 🗘 📃              |
|---------------------------------------------|-----------------------|-------------------------|-------------------------------------|--------------------|---------|-------------|-----------------------|
| < Filter users                              |                       | Active Users 👻          |                                     |                    |         |             | + New User            |
| Q Search                                    |                       | Full Name               | Email                               | Profile            | Status  | Created By  | Created Time          |
| <ul><li>Email</li><li>First Name</li></ul>  |                       | Mary Cooper             | l com                               | Administrator      | Active  | Mary Cooper | Apr 20, 2022 05:18 am |
| <ul><li>Last Name</li><li>Profile</li></ul> | Last Name     Profile | Jeff Difford            | l .com                              | Field Agent        | Active  | Mary Cooper | Apr 20, 2022 05:57 am |
|                                             |                       | Rob Reiner              | l .com                              | Field Agent        | Active  | Mary Cooper | Jun 07, 2022 02:20 am |

Refer to <u>this</u> section for the steps to create an user.

### **Edit Users**

To edit an user:

1. Select **Users** from the **Workforce** menu and click the user you want to edit. In the *User Details* page, click **Edit**.

| র্টি FSM Customers ৵                | Work Order Man | nagement 🗸 Di      | spatch Console | Services And Parts | s Workforce | · ···   |             | (        | <u>∃</u> † {{ | } Ĉ |     |
|-------------------------------------|----------------|--------------------|----------------|--------------------|-------------|---------|-------------|----------|---------------|-----|-----|
| Users ► Mary Cooper<br>S Active S I | .com 😩 Admi    | inistrator 🕓 111-1 | 11-1111        |                    |             |         |             |          |               | → E | dit |
| User Information                    | •              | Timeline           | Calendar Te    | rritories Crev     | vs Skills   | Trips R | elated list |          |               |     |     |
| 🕞 First Name 🛛 Mary                 |                |                    |                | August             | 2022        |         | Month       | Week Day |               |     |     |
| 🕞 Last Name Cooper                  |                |                    |                | August 2022        |             |         | Month       | week Day |               |     |     |
| Phone 111-111-1111                  |                | Sun                | Mon            | Tue                | Wed         | Thu     | Fri         | Sat      |               |     |     |
| Mobile 8729035167                   |                |                    | 1              | 2                  | 3           | 4       | 5           | 6        |               |     |     |

2. Click **Save** after making the changes.

### **Deactivate Users**

To deactivate a user:

1. Select **Users** from the **Workforce** menu and click the user you want to deactivate. In the *User Details* page, click **Deactivate**.

| G FSM Customers マ N                                               | Work Order Mana | agement 🗸 🛛 Dis   | patch Console              | Services And Parts | Workforce | <i>,</i> |            |       | et 🌼 🗘 🔲   |
|-------------------------------------------------------------------|-----------------|-------------------|----------------------------|--------------------|-----------|----------|------------|-------|------------|
| Users > Ron Weasley<br>Active Solution                            | .com 🔮 Di       | ispatcher 🍾 111-1 | 11-1111                    |                    |           |          |            |       | Edit ~     |
| User Information                                                  | •               | Timeline C        | Calendar Ter               | ritories Crev      | vs Skills | Trips Re | lated list |       | Deactivate |
| <ul> <li>First Name Ron</li> <li>Last Name Weasley</li> </ul>     |                 | $\langle \rangle$ | August 2022 Month Week Day |                    |           |          |            |       |            |
| <ul> <li>Phone 111-111-1111</li> <li>Mobile 8723491023</li> </ul> |                 | Sun 31            | Mon 1                      | Tue 2              | Wed 3     | Thu 4    | Fri<br>5   | Sat 6 |            |

Refer to this section for details on deactivating an user.

### **Delete Users**

To delete a user:

1. Select **Users** from the **Workforce** menu and click the user you want to delete. In the *User Details* page, click **Delete**.

| 伝 FSM Customers マ Wo                                              | rk Order Mana                                                          | gement 🗸 🛛 Disp | atch Console                                                       | Services And Parts | Workforce | ,     |          |       | et 🌣 🗘 🔲 |  |  |
|-------------------------------------------------------------------|------------------------------------------------------------------------|-----------------|--------------------------------------------------------------------|--------------------|-----------|-------|----------|-------|----------|--|--|
| Users > Ron Weasley                                               | Users > Ron Weasley  Active  Com  Dispatcher  111-111-1111  Deartivate |                 |                                                                    |                    |           |       |          |       |          |  |  |
| User Information                                                  | -                                                                      | Timeline Ca     | meline <u>Calendar</u> Territories Crews Skills Trips Related list |                    |           |       |          |       |          |  |  |
| <ul> <li>First Name Ron</li> <li>Last Name Weasley</li> </ul>     |                                                                        | < >             | August 2022     Month     Week     Day                             |                    |           |       |          |       |          |  |  |
| <ul> <li>Phone 111-111-1111</li> <li>Mobile 8723491023</li> </ul> |                                                                        | Sun 31          | Mon 1                                                              | Tue 2              | Wed 3     | Thu 4 | Fri<br>5 | Sat 6 |          |  |  |

Refer to this section for details on deleting an user.

# **View User Details**

On the *User Details* page, the following details about an user will be displayed under the following sections:

## Timeline

Changes to the user can be tracked using its <u>timeline</u>.

| CS FSM Customers → Work Order Ma                                                                                                    | anagement 🗸 Dispatch Console Services And Parts Workforce 🗸 🚥                                                                                                    | et 🅸 Ĉ 🔲   |
|----------------------------------------------------------------------------------------------------|----------------------------------------------------------------------------------------------------|------------|
| Users ▶ Mary Cooper<br>② Active      .com       ② Adu                                                                                                    | ministrator 🕓 111-111-1111                                                                                                    | Edit       |
| User Information     -       □     First Name     Mary       □     Last Name     Cooper       ◊     Phone     111-111-1111       ◊     Mobile     8729035167 | Timeline       Calendar       Territories       Crews       Skills       Trips       Related list         All the actions and events related to this Service Resource are recorded in a chronological order.         No updates available. Try changing the filter(s). | All Time ∨ |
| Address •                                                                                                    |                                                                                                    |            |
| Verticities       Image: Start Date : Apr 20, 2022       End Date : -       Image: Colona       Start Date : Apr 29, 2022       End Date : -                 |                                                                                                    |            |
| Crews •<br>R Extermination Crew<br>Start Date : Jun 07, 2022<br>End Date : Jun 07, 2022                                                                      |                                                                                                    |            |

## Calendar

The appointments assigned to the user can be viewed in the calendar with Monthly, Weekly, or Daily views. Hover over an entry to view the details. Further details of the appointment can be viewed by clicking on the entry.

| 伝 FSM Home Customers - Work Orc                 | ler Management 🗸 | Dispatch Console                                                            | Services And Parts                 | Assets                                                                      | Workforce 🗸 🛛 F   | Reports ••• P                                                               | rofessional Trial 🔹 Upg | rade   🕂 🏟 🗘 🕕              |    |    |    |  |
|-------------------------------------------------|------------------|-----------------------------------------------------------------------------|------------------------------------|-----------------------------------------------------------------------------|-------------------|-----------------------------------------------------------------------------|-------------------------|-----------------------------|----|----|----|--|
| Users  Marianne Sheehan                         |                  |                                                                             |                                    |                                                                             |                   |                                                                             |                         |                             |    |    |    |  |
| 오 Active 🛛 🕿 marianne.s@zylker.com 🔹 Administra | tor              |                                                                             |                                    |                                                                             |                   |                                                                             |                         | Edit ~                      |    |    |    |  |
| User Information 🔹                              | Timeline Cal     | endar Territorie                                                            | s Crew                             | Skills                                                                      | Trips Related     | list                                                                        |                         |                             |    |    |    |  |
| 🖙 First Name                                    |                  |                                                                             |                                    |                                                                             |                   |                                                                             |                         | = Filter by                 |    |    |    |  |
| 🕞 Last Name 🛛 Marianne Sheehan                  | C                |                                                                             | < April 2023 >                     |                                                                             |                   | Month We                                                                    | ek Day List             | Service Appointments        |    |    |    |  |
| 🗞 Phone                                         | Sun              | Mon                                                                         | Tue                                | Wed                                                                         | Thu               | Fri                                                                         | Sat                     | <ul> <li>Holiday</li> </ul> |    |    |    |  |
| & Mobile +919980765639                          | 26               | 27                                                                          | 28                                 | 29                                                                          | 30                | 31                                                                          | 1                       | ✓ Time Off                  |    |    |    |  |
| Address -                                       | 2                | WO12 / AP-14<br>Renovation works                                            | yet Invoiced                       | 5                                                                           | 6                 | 7                                                                           | 8                       |                             |    |    |    |  |
| No Address Found                                | Easter 9         | Service Resources<br>Marianne SheehanL                                      | ori Ross                           | .2                                                                          | 13                | 14                                                                          | 15                      |                             |    |    |    |  |
| Territories •                                   | 16               | Actual Time           Apr 27, 2023 05:55 PM           May 02, 2023 11:32 AM |                                    | Actual Time           Apr 27, 2023 05:55 PM           May 02, 2023 11:32 AM |                   | Actual Time           Apr 27, 2023 05:55 PM           May 02, 2023 11:32 AM |                         | .9                          | 20 | 21 | 22 |  |
| End Date : -                                    | 23               | Scheduled Time<br>Apr 27, 2023 06:00                                        | PM                                 | 26                                                                          | 27                | 28                                                                          | 29                      |                             |    |    |    |  |
|                                                 |                  | Apr 27, 2023 07:00                                                          | , 2023 07:00 PM                    |                                                                             | AP-10/TS8/11:37am | AP-14/TS19                                                                  | AP-14/TS19              |                             |    |    |    |  |
| Crows                                           |                  | Contact Lucy Robin                                                          | าร                                 |                                                                             | AP-10/TS10/12:01  | AP-13/04:00pm                                                               |                         |                             |    |    |    |  |
| CIEWS                                           |                  | Service Address Se                                                          | rvice Address, 2935 S 6tl          | St,                                                                         | +5 more           |                                                                             |                         |                             |    |    |    |  |
| No Crew Found                                   | 30               | Sp<br>62                                                                    | ringfield, Illinois, United<br>703 | itates,<br>3                                                                | 4                 | 5                                                                           | 6                       |                             |    |    |    |  |
| Skills •                                        | AP-14/TS19       | АР                                                                          | -15/TS21/11:34<br>-15/TS23/11:45   |                                                                             |                   |                                                                             |                         |                             |    |    |    |  |

You can also see all the entries of a day in the List view.

| र्ट्रेडे FSM Home Customers - Work Order           | Management v Dispatch Console Services And Parts Assets Workforce v Reports ••• Professional Trial * Up                                                                                                    | grade   🕂 🅸 🗘 🌔      |
|----------------------------------------------------|----------------------------------------------------------------------------------------------------|----------------------|
| Users 🕨 Marianne Sheehan                           |                                                                                                    |                      |
| 🥑 Active 🛛 🗧 marianne.s@zylker.com 🔮 Administrator | r                                                                                                    | Edit ~               |
| User Information -                                 | Timeline Calendar Territories Crew Skills Trips Related list                                                                                                    |                      |
| 🖙 First Name                                       | C ( April 27, 2023 ) Month Week Day List                                                                                                    |                      |
| C Last Name Marianne Sheehan                       |                                                                                                    | Service Appointments |
| & Phone                                            | I hursday                                                                                                    | Holiday              |
| & Mobile +919980765639                             | 11:37am - 12:00pm AP-10/158<br>12:01pm - 12:03pm AP-10/TS10                                                                                                    | Time Off             |
|                                                    | 12:10pm AP-10/TS12                                                                                                    |                      |
| Address                                            | 12:15pm - 02:23pm AP-10 / TS14                                                                                                    |                      |
| No Address Found                                   | 02:25pm - 03:11pm                                                                                                    |                      |
|                                                    | 03:13pm - 05:38pm<br>Renovation works                                                                                                    |                      |
| Territories                                        | 05:55pm - 11:59pm                                                                                                    |                      |
| Zylker                                             | 🚊 Service Resources                                                                                                    |                      |
| End Date : -                                       | Marianne SheehanLori Ross                                                                                                    |                      |
|                                                    | Actual Time                                                                                                    |                      |
| Crown                                              | Apr 27, 2023 03:11 PM                                                                                                    |                      |
| Clews                                              | Scheduled Time                                                                                                    |                      |
| No Crew Found                                      | Apr 27, 2023 02:30 PM<br>Apr 27, 2023 03:30 PM                                                                                                    |                      |
|                                                    |                                                                                                    |                      |
| Skills                                             | Contact Lucy Robins Contact Lucy Robins Conta |                      |
| 8 Plumbing                                         | Service Address Service Address, 2305 och st,<br>Springfield, Illinois, United States,                                                                                                    |                      |
|                                                    |                                                                                                    |                      |

You can do the following in the service calendar:

- Create appointment
- Reschedule through drag and drop

#### Create Appointment

- 1. Click on the point in the calendar that corresponds to the day or time for which you want to create the appointment.
- 2. In the *Create Appointment* popup, choose the work order for which you want to create the appointment.
- 3. In the *Create Appointment* popup, the following details will be populated, which you can change if required.
  - Click **Schedule** or **Schedule and Dispatch** to continue.
    - a. Service
    - b. Summary
    - c. Scheduled Start/End Date Time
    - d. Service Resource

You can create appointments from the Month, Week, and Day views.

|                                         | anagement 🗸 🛛 Dispa    | tch Console Servic | es And Parts Ass | ets Workforce | ✓ Reports    | 5              |          | Standard Tr<br>Upgrade | <sup>ial</sup>   E⁺ �� ¢ |     |
|-----------------------------------------|------------------------|--------------------|------------------|---------------|--------------|----------------|----------|------------------------|--------------------------|-----|
| Users > Edward Cormoran                 | dministrator           |                    |                  |               |              |                |          |                        | E                        | dit |
| User Information                        | Timeline Ca            | lendar Territori   | es Crews         | Skills Trips  | Related      | llist          |          |                        |                          |     |
| Last Name Edward Cormoran               | C                      |                    | < Noven          | nber 2022 >   |              | Month          | Week Day |                        |                          |     |
| & Phone                                 | Sun                    | Mon                | Tue              | Wed           | Thu          | Fri            | Sat      |                        |                          |     |
| & Mobile                                | 30                     | 31                 | 1                | 2             | 3            | 4              | 5        |                        |                          |     |
| Address -                               | 6                      | 7                  | 8                | 9<br>AP-2/0   | 10<br>::00am | 11<br><b>h</b> | 12       |                        |                          |     |
| Territories •                           | 13                     | 14<br>AP-1/06:30am | 15               | 16            | 17           | 18             | 19       |                        |                          |     |
| End Date : -                            | 20                     | 21                 | 22               | 23            | 24           | 25             | 26       |                        |                          |     |
| Crews * No Crew Found                   | 27                     | 28                 | 29               | 30            | 1            | 2              | 3        |                        |                          |     |
| Skills • •                              | 4                      | 5                  | 6                | 7             | 8            | 9              | 10       |                        |                          |     |
| Charles Charles Charles Here is your Sm | hart Chat (Ctrl+Space) |                    |                  |               |              |                |          |                        |                          | 1   |

#### **Reschedule** Appointment

From the service resource calendar, you can reschedule an appointment in the following ways:

- 1. Drag and drop an appointment to a different date or time
- 2. Resize the appointment

You can reschedule an appointment by dragging and dropping it to a different date or time. In the *Schedule Appointment* popup, the details are prefilled. Make the necessary changes and click **Schedule Appointment**. You can reschedule appointments from the Month, Week, and Day views.

| 伝ぶ FSM Customers マ Work Or                                                       | der Manager | ment 🗸 🛛 Dispat | tch Console Se | ervices And Parts | Assets We     | orkforce 🗸 Re | ports      |          |
|----------------------------------------------------------------------------------|-------------|-----------------|----------------|-------------------|---------------|---------------|------------|----------|
| Users → Edward Cormoran<br>② Active ≅ edward.cormoran@zylker.com ③ Administrator |             |                 |                |                   |               |               |            |          |
| User Information                                                                 | • 1         | Timeline Ca     | lendar Terr    | itories Crew      | vs Skills     | Trips Re      | lated list |          |
| <ul> <li>First Name</li> <li>Last Name Edward Cormoran</li> </ul>                |             | C               |                | <                 | November 2022 | >             | Month      | Week Day |
| & Phone                                                                          |             | Sun             | Mon            | Tue               | Wed           | Thu           | Fri        | Sat      |
| & Mobile                                                                         |             | 30              | 31             | 1                 | 2             | 3             | 4          | 5        |
| Address<br>No Address Found                                                      | •           | 6               | 7              | 8                 | 9             | 4P-1/06:30am  | 11         | 12       |
| Territories                                                                      | •           | 13              | 14             | 15                | 16            | 17            | 18         | 19       |
| End Date : -                                                                     |             | 20              | 21             | 22                | 23            | 24            | 25         | 26       |
| Crews<br>No Crew Found                                                           | •           | 27              | 28             | 29                | 30            | 1             | 2          | 3        |
| Skills<br>No Skills Found                                                        | •           | 4               | 5              | 6                 | 7             | 8             | 9          | 10       |
|                                                                                  |             |                 |                |                   |               |               |            |          |

You can also reschedule an appointment by resizing the appointment. Move your cursor to the bottom edge of the service appointment and when the cursor changes to a downward arrow, resize it to the duration you want for the service appointment. In the *Schedule Appointment* popup, the details are prefilled. Make the necessary changes and click **Schedule Appointment**.

You can resize and reschedule appointments only from the Week, and Day views.

| 伝 FSM Customers マ Work Ord           | der Management 🗸             | Dispatch C | onsole Servic   | es And Parts | Assets Workfo | rce 🗸 Reports |       |          |
|--------------------------------------|------------------------------|------------|-----------------|--------------|---------------|---------------|-------|----------|
| Users > Edward Cormoran              |                              |            |                 |              |               |               |       |          |
| User Information                     | <ul> <li>Timeline</li> </ul> | Calenda    | ar Territori    | es Crews     | Skills Ti     | rips Related  | ist   |          |
| First Name Cast Name Edward Cormoran | C                            |            |                 | < No         | ovember 2022  |               | Month | Week Day |
| & Phone                              |                              | Sun        | Mon             | Tue          | Wed           | Thu           | Fri   | Sat      |
| & Mobile                             |                              | 30         | 31              | 1            | 2             | 3             | 4     | 5        |
| Address<br>No Address Found          | •                            | 6          | 7               | 8            | 9             | 10            | 11    | 12       |
| Territories                          | *                            | 13         | 14<br>1/06:30am | 15           | 16            | 17            | 18    | 19       |
| End Date :-                          |                              | 20         | 21              | 22           | 23            | 24            | 25    | 26       |
| Crews<br>No Crew Found               | •                            | 27         | 28              | 29           | 30            | 1             | 2     | 3        |
| Skills<br>No Skills Found            | •                            | 4          | 5               | 6            | 7             | 8             | 9     | 10       |
|                                      |                              |            |                 |              |               |               |       |          |

**Tip**: Click on the date in the Month view to go to the Day view.

| Cジ FSM Customers マ Work Order Manag                                               | gement 🗸 🛛 Dispat | ch Console Se             | rvices And Parts | Assets Wo     | rkforce 🗸 🛛 Rep | ports     |          |  |  |
|-----------------------------------------------------------------------------------|-------------------|---------------------------|------------------|---------------|-----------------|-----------|----------|--|--|
| Users → Edward Cormoran<br>⊘ Active se edward.cormoran@zylker.com ③ Administrator |                   |                           |                  |               |                 |           |          |  |  |
| User Information                                                                  | Timeline Cal      | endar Terri               | tories Crew      | s Skills      | Trips Rel       | ated list |          |  |  |
| <ul> <li>First Name</li> <li>Last Name Edward Cormoran</li> </ul>                 | C                 |                           | <                | November 2022 | >               | Month     | Week Day |  |  |
| 🗞 Phone                                                                           | Sun               | Mon                       | Tue              | Wed           | Thu             | Fri       | Sat      |  |  |
| & Mobile                                                                          | 30                | 31                        | 1                | 2             | 3               | 4         | 5        |  |  |
| Address                                                                           | 6                 | 7                         | 8                | 9             | 10              | 11        | 12       |  |  |
| Territories -                                                                     | 13                | <u>14</u><br>AP-1/06:30am | 15               | 16            | 17              | 18        | 19       |  |  |
| End Date : -                                                                      | 20                | 21                        | 22               | 23            | 24              | 25        | 26       |  |  |
| Crews -                                                                           | 27                | 28                        | 29               | 30            | 1               | 2         | 3        |  |  |
| Skills -                                                                          | 4                 | 5                         | 6                | 7             | 8               | 9         | 10       |  |  |

# Service Appointments

The service appointments assigned to the user as an individual resource and when part of a crew will be listed here.

| ন্টে ।                                             | FSM Home Customers ~                               | Work Order | Management 🗸       | Dispatch Console | Services And Parts | Workforce 🗸 Report | S Free Edition *          | Upgrade   🕂 🏟 🗘 🌔       |
|----------------------------------------------------|----------------------------------------------------|------------|--------------------|------------------|--------------------|--------------------|---------------------------|-------------------------|
| Use                                                | rs ▶ <b>Mary Cooper</b><br>Active                  | 🔮 Adm      | inistrator 📞 111-1 | 11-1111          |                    |                    |                           | Edit                    |
| Use                                                | r Information                                      | -          | Timeline C         | Calendar Servic  | e appointments     | Territories Crew   | Skills Related list •••   |                         |
| Ş                                                  | First Name Mary                                    |            | Service Appoint    | tments           |                    |                    |                           |                         |
| ¢                                                  | Last Name Cooper                                   |            | Service Resource   | e Crew           |                    |                    |                           |                         |
| S                                                  | Mobile 8729035167                                  |            | Name               | Status           | Total              | Work Order         | Scheduled Start Date Time | Scheduled End Date Time |
| Add                                                | Iress                                              |            | AP-81              | Completed        | \$1,062.50         | WO50               | 22 Nov 2023 03:30 PM      | 22 Nov 2023 04:30 PM    |
| Q                                                  | 3685 Eureka Way,                                   |            | AP-80              | Completed        | \$ 53.50           | WO58               | 02 Feb 2024 10:00 PM      | 02 Feb 2024 10:01 PM    |
|                                                    | California,<br>United States,                      |            | AP-72              | Completed        | \$ 53.50           | WO54               | 11 May 2023 04:00 PM      | 11 May 2023 05:00 PM    |
|                                                    | 96001.                                             |            | AP-58              | Completed        | \$642.00           | WO43               | 02 Mar 2023 04:00 PM      | 02 Mar 2023 05:00 PM    |
| Terr                                               | itories                                            | -          | AP-45              | Completed        | \$ 607.00          | WO34               | 04 Sep 2022 01:05 PM      | 04 Sep 2022 09:50 PM    |
| Zylker<br>Start Date : 20 Apr 2022<br>End Date : - |                                                    |            |                    |                  |                    |                    |                           | < 1 >                   |
|                                                    | Colona<br>Start Date : 29 Apr 2022<br>End Date : - |            |                    |                  |                    |                    |                           |                         |

## Territories

The territories assigned to the user will be listed here. Click + **Create** to add the territories for the user. Select a **<u>Territory</u>**, and set the **Start Date Time** and the **End Date Time** and click **Save**.

| 伝 FSM Customers 〜 Work Order Mar                                                                                    | agement 🗸 🛛 Dispatch Cons | sole Services And Parts Workforce 🗸 |                   | et 🎄 ¢ 🔲 |
|----------------------------------------------------------------------------------------------------|---------------------------|-------------------------------------|-------------------|----------|
| Users ▶ MaryCooper<br>⊘ Active ⊠ I .com ② Adm                                                                       | nistrator 🤇 111-111-1111  |                                     |                   | Edit     |
| User Information -                                                                                                  | Timeline Calendar         | Territories Crews Skills Ti         | rips Related list |          |
| 🕞 First Name Mary                                                                                                   | Territories               |                                     |                   | + Create |
| Cooper                                                                                                    | Territory                 | Start Date Time                     | End Date Time     |          |
| & Mobile 8729035167                                                                                                 | Colona                    | Apr 29, 2022 12:00 AM (GMT -07:00)  |                   |          |
| Address                                                                                                    | Zylker                    | Apr 20, 2022 05:20 AM (GMT -07:00)  |                   |          |
| <ul> <li>3685 Eureka Way,</li> <li>Redding,</li> <li>California,</li> <li>United States,</li> <li>96001.</li> </ul> |                           |                                     |                   |          |
| Territories       •            • Zylker<br>Start Date : Apr 20, 2022<br>End Date : -         •         •         •  |                           |                                     |                   |          |
| Crews -                                                                                                    |                           |                                     |                   |          |

### Crews

Details of the <u>crew</u> the user is part of will be listed here.

| 伝 FSM Customers マ Work Order Mar                                                                                                    | nagement 🗸 🛛 Dispatch Console | Services And Parts Work  | kforce 🗸 🛛 😶 |                            | Ē       | ŝ | ΟĴ   |
|----------------------------------------------------------------------------------------------------|-------------------------------|--------------------------|--------------|----------------------------|---------|---|------|
| Users > Mary Cooper<br>Solution Active I com Solution Administration Com Solution Administration Com Solution Administration Compared Solution Compared Soluti                 | inistrator 🤇 111-111-1111     |                          |              |                            |         |   | Edit |
| User Information                                                                                                    | Timeline Calendar             | Territories Crews SI     | kills Trips  | Related list               |         |   |      |
| First Name Mary                                                                                                    | Crews                         |                          |              |                            |         |   |      |
| © Phone 111-111-1111                                                                                                    | Crew                          | Start Date Time          |              | End Date Time              |         |   |      |
| & Mobile 8729035167                                                                                                    | Extermination Crew            | Jun 07, 2022 12:00 AM (G | GMT -07:00)  | Jun 07, 2022 11:59 PM (GMT | -07:00) |   |      |
| Address •<br>③ 3685 Eureka Way,<br>Redding,<br>California,<br>United States,<br>96001.<br>Territories •<br>④ Zylker<br>Start Date: Apr 20, 2022<br>Explored to the start of the start of the sta |                               |                          |              |                            |         |   |      |
| Colona<br>Start Date : Apr 29, 2022<br>End Date : -                                                                                                    |                               |                          |              |                            |         |   |      |
| Crews •                                                                                                    |                               |                          |              |                            |         |   |      |

### **Service Resource Skills**

Click + **Assign** to add the <u>skills</u> for the user. Enter the necessary details and click **Create**. Ensure that you create the <u>skills</u> before you attempt to assign them to an user. Hover over an entry and click the **Edit** [  $\checkmark$  ] icon to make changes.

| € FSM Home Customers → Work Ord                                                                 | der Management 🗸 🛛 D      | ispatch Console Bi | lling 🧹 Services And | Parts Workforce ~ ··· | Professional      | irial • Upgrade   🕂 | \$ Ç 🚯   |
|-------------------------------------------------------------------------------------------------|---------------------------|--------------------|----------------------|-----------------------|-------------------|---------------------|----------|
| Users > Mary Cooper                                                                             | dministrator 📞 111-111-11 | 11                 |                      |                       |                   |                     | Edit     |
| User Information 👻                                                                              | Timeline Cale             | ndar Service ap    | pointments Terri     | cories Crew Service   | e resource skills | Trips •••           |          |
| 🕞 First Name Mary                                                                               | Service Resource Sk       | ills               |                      |                       |                   |                     | + Assign |
| 🕞 Last Name Cooper                                                                              | Name ≑                    | Skill \$           | Level \$             | Certificate Status 💲  | Issue Date 💲      | Expiry Date 💲       |          |
| Employee Id                                                                                     | SR-SKILL-2                | AC Repair          | 80                   | Active                | 25 Oct 2024       | 25 Oct 2025         |          |
| Mobile 8729035167                                                                               |                           |                    |                      |                       |                   |                     |          |
| → Language English - United States                                                              |                           |                    |                      |                       |                   |                     |          |
| Address                                                                                         |                           |                    |                      |                       |                   |                     |          |
| <ul> <li>3685 Eureka Way,<br/>Redding,<br/>California,<br/>United States,<br/>96001.</li> </ul> |                           |                    |                      |                       |                   |                     |          |
| Territories                                                                                     |                           |                    |                      |                       |                   |                     |          |
| Ø Zylker<br>Start Date : 20 Apr 2022<br>End Date :-                                             |                           |                    |                      |                       |                   |                     |          |

## Trips

The details of the <u>trips</u> undertaken by the user will be listed here. You can view the trip on the map.

| 伝ぶ FSM Customers 〜 Work Order Manag                | gement 🗸 🛛 Dispatch C  | onsole Services An | nd Parts Assets Workforce 🗸 R      | leports                            |                    | et 🏶 🗘 🔲 |
|----------------------------------------------------|------------------------|--------------------|------------------------------------|------------------------------------|--------------------|----------|
| Users → Mary Cooper<br>Ø Active 🕿 I .com ③ Admini- | strator 🤇 111-111-1111 |                    |                                    |                                    |                    | Edit     |
| User Information 👻                                 | Timeline Calendar      | r Territories      | Crews Skills Trips Rela            | ated list                          |                    |          |
| First Name Mary                                    | Trips                  |                    |                                    |                                    |                    |          |
| © Phone 111-111-1111                               | Appointment            | Trip Name          | Start Time                         | End Time                           | Distance Travelled |          |
| & Mobile 8729035167                                | AP-32                  | Trip7              | Jul 27, 2022 03:16 AM (GMT -07:00) | Jul 28, 2022 03:23 AM (GMT -07:00) | 0.04 mi            | 0        |
| Address •                                          | AP-32                  | Trip5              | Jul 27, 2022 03:08 AM (GMT -07:00) | Jul 27, 2022 03:09 AM (GMT -07:00) | 0.00 mi            |          |
| 3685 Eureka Way,<br>Redding                        | AP-32                  | Trip6              | Jul 27, 2022 03:09 AM (GMT -07:00) | Jul 27, 2022 03:16 AM (GMT -07:00) | 0.00 mi            |          |
| California,<br>United States,                      | AP-5                   | Trip2              | May 20, 2022 12:21 AM (GMT -07:    | May 20, 2022 12:23 AM (GMT -07:    | 0.00 mi            |          |
| 96001.                                             | AP-4                   | Trip1              | Apr 29, 2022 04:44 AM (GMT -07:00) | Apr 29, 2022 04:45 AM (GMT -07:00) | 0.00 mi            |          |
| Verification                                       |                        |                    |                                    |                                    |                    |          |
| Crews                                              |                        |                    |                                    |                                    |                    |          |

Click on [<sup>(O)</sup>] to view the trip on the map.

| 伝ジ FSM Customers マ Work Order Man                                                                    | agement 🗸 🛛 Dispatch C     | onsole Services An | d Parts Assets                     | Trip7                                                                           | ×                                                                                                    |
|----------------------------------------------------------------------------------------------------|----------------------------|--------------------|------------------------------------|---------------------------------------------------------------------------------|----------------------------------------------------------------------------------------------------|
| Users > Mary Cooper                                                                                  | nistrator 🌜 111-111-1111   |                    |                                    | <ul> <li>Trip Information</li> <li>Service</li> <li>Service Resource</li> </ul> | Trip7<br>Mary Cooper                                                                                  |
| User Information +                                                                                   | Timeline Calendar<br>Trips | Territories        | Crews Skill:                       | Time info<br>Duration<br>Distace Travelled                                      | Jul 27, 2022 03:16 AM (GMT -07:00)<br>Jul 28, 2022 03:23 AM (GMT -07:00)<br>1 Day(S) 7 min<br>0.04 mi |
| © Phone 111-111-1111<br>© Mobile 8729035167                                                          | Appointment<br>AP-32       | Trip Name<br>Trip7 | Start Time<br>Jul 27, 2022 03      | Map Satellite                                                                   |                                                                                                    |
| Address -                                                                                            | AP-32<br>AP-32             | Trip5<br>Trip6     | Jul 27, 2022 03<br>Jul 27, 2022 03 |                                                                                 |                                                                                                    |
|                                                                                                    | AP-5<br>AP-4               | Trip2<br>Trip1     | May 20, 2022 1<br>Apr 29, 2022 04  |                                                                                 |                                                                                                    |
| Territories • •  Start Date: Apr 20, 2022 End Date : -  Colona Start Date: Apr 29, 2022 End Date : - |                            |                    |                                    | Google                                                                          | Keyboard shortcuts Map data 62022 Terms of Use Report a map error                                     |
| Crews +                                                                                              |                            |                    |                                    |                                                                                 |                                                                                                    |

## **Related** List

The details of the <u>Time Off</u> taken by the user will be listed here. The details of the user's <u>check-in</u> and check-out details will be listed under the **Attendance** section.

| 伝ぶ FSM Customers 〜 Work Order Mar                                          | gement 🗸 Dispatch Console Services And Parts Workforce 🗸 😶 | · Et 🎄 🗘 📃                         |
|----------------------------------------------------------------------------|------------------------------------------------------------|------------------------------------|
| Users ▶ <b>Mary Cooper</b><br>② Active ⊠ I .com ③ Admi                     | istrator                                                   | Edit                               |
| User Information                                                           | Timeline Calendar Territories Crews Skills Trips           | Related list                       |
|                                                                            | Time Off                                                   |                                    |
| © Phone 111-111-1111                                                       | TimeOff Name Start Date Time End Date Time                 | Reason Time Off Type               |
| % Mobile 8729035167                                                        | AB-1 Aug 11, 2022 11:30 AM (GMT -07 Aug 12, 2022 11        | L:29 AM (GMT -07 Leave Date        |
| Address 🔹                                                                  | Attendance                                                 |                                    |
| <ul> <li>3685 Eureka Way,<br/>Redding,</li> </ul>                          | UserLocationLogs Name Check In Time                        | Check Out Time                     |
| California,<br>United States,<br>96001.                                    | Log-26 Jul 26, 2022 11:17 PM (GMT -07:00)                  |                                    |
|                                                                            | Log-24 Jul 06, 2022 11:23 PM (GMT -07:00)                  | Jul 06, 2022 11:34 PM (GMT -07:00) |
| 🕑 Zylker                                                                   | Log-22 Jul 05, 2022 10:45 PM (GMT -07:00)                  | Jul 06, 2022 06:06 AM (GMT -07:00) |
| Start Date : Apr 20, 2022<br>End Date : -                                  | Log-20 Jul 05, 2022 02:06 AM (GMT -07:00)                  | Jul 05, 2022 02:17 AM (GMT -07:00) |
| Colona<br>Start Date : Apr 29, 2022                                        | Log-17 Jun 16, 2022 02:12 AM (GMT -07:00)                  | Jun 16, 2022 02:14 AM (GMT -07:00) |
| End Date : -                                                               |                                                            | < 1 >                              |
| Crews -                                                                    |                                                            |                                    |
| Extermination Crew<br>Start Date : Jun 07, 2022<br>End Date : Jun 07, 2022 |                                                            |                                    |

# **Filter Users**

You can filter the users based on their <u>status</u>.

| Cマ FSM Customers ~                             | Work Order Management 🗸        | Dispatch Console Services And Parts | Assets Workforce 🗸 | Reports |             | et 🎄 🗘 🔲              |
|------------------------------------------------|--------------------------------|-------------------------------------|--------------------|---------|-------------|-----------------------|
| < Filter users                                 | Active Users 🔹                 |                                     |                    |         |             | + New User            |
| Q Search                                       | Q Search                       | mail                                | Profile            | Status  | Created By  | Created Time          |
| <ul><li>Email</li><li>First Name</li></ul>     | Active Users<br>Inactive Users | .com                                | Administrator      | Active  | Mary Cooper | Apr 20, 2022 05:18 am |
| <ul> <li>Last Name</li> <li>Profile</li> </ul> | Invited Users                  | .com                                | Field Agent        | Active  | Mary Cooper | Apr 20, 2022 05:57 am |
|                                                | Rob Reiner                     | .com                                | Field Agent        | Active  | Mary Cooper | Jun 07, 2022 02:20 am |
|                                                | Karen Edwards                  | l                                   | Field Agent        | Active  | Mary Cooper | Jun 07, 2022 02:44 am |
|                                                | Susan Hayworth                 | l com                               | Field Agent        | Active  | Mary Cooper | Jun 28, 2022 10:33 pm |
|                                                | Ron Weasley                    | l com                               | Dispatcher         | Active  | Mary Cooper | Jul 10, 2022 11:13 pm |
| 1                                              |                                |                                     |                    |         |             |                       |

# **Search Users**

You can also perform search by applying search criteria on multiple fields.

| S FSM Customers V | Work Order Management 🗸 | Dispatch Console Services And Parts | Assets Workforce 🗸 | Reports |             | et 🕸 ¢ 🔲              |
|-------------------|-------------------------|-------------------------------------|--------------------|---------|-------------|-----------------------|
| < Filter users    | Active Users 🔻          |                                     |                    |         |             | + New User            |
| Q Search          | Full Name               | Email                               | Profile            | Status  | Created By  | Created Time          |
| Email<br>contains | Mary Cooper             | l .com                              | Administrator      | Active  | Mary Cooper | Apr 20, 2022 05:18 am |
| zylker            | Jeff Difford            | l .com                              | Field Agent        | Active  | Mary Cooper | Apr 20, 2022 05:57 am |
| isn't 💌           | C Rob Reiner            | l                                   | Field Agent        | Active  | Mary Cooper | Jun 07, 2022 02:20 am |
| Last Name         | Naren Edwards           | l                                   | Field Agent        | Active  | Mary Cooper | Jun 07, 2022 02:44 am |
| Profile           | Susan Hayworth          | l com                               | Field Agent        | Active  | Mary Cooper | Jun 28, 2022 10:33 pm |
|                   | Ron Weasley             | l com                               | Dispatcher         | Active  | Mary Cooper | Jul 10, 2022 11:13 pm |
|                   |                         |                                     |                    |         |             |                       |